#### **STEP 1**

## Sign in to your PlayFootball Admin

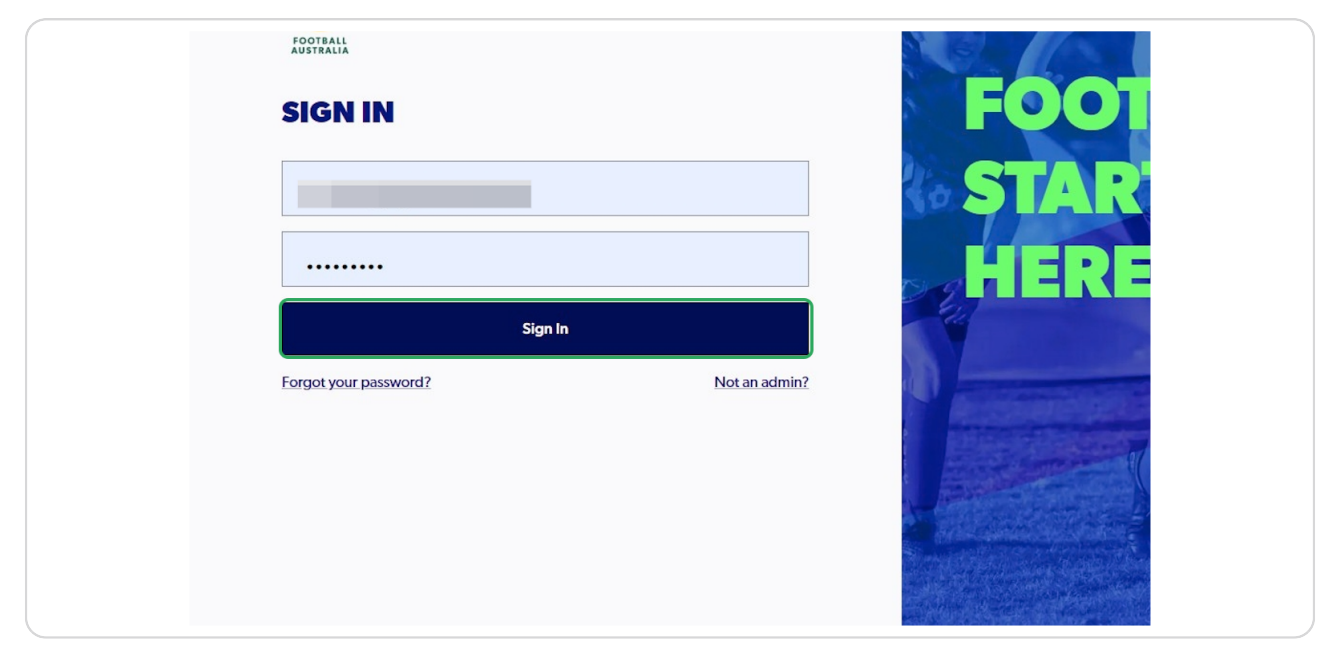

#### STEP 2

## Click on "Registrations"

|                         | R | EGISTRATION TYPES                          |               |                                          |          |           |               |              |                      |      |   |
|-------------------------|---|--------------------------------------------|---------------|------------------------------------------|----------|-----------|---------------|--------------|----------------------|------|---|
| C RESET TO ORIGINAL     |   | Q Search by type name                      | ×             |                                          |          |           | \Xi Filters 🛛 | Cre          | ate New Registration | Туре | ~ |
| REGULATORY ADMIN        |   |                                            |               |                                          |          |           |               |              |                      |      |   |
| <b>P</b> Registrations  | ~ | Parent Registration Type name              | Playing Level | Registration Type name                   | Status   | Age Group | Gender        | No. of Clubs | No. of Enrolments    | F    |   |
| 2. People               | ~ | Pro Test Reg Type (Male)                   | NPL           | s Pro Test Reg Type (Male) (copy)        | DRAFT    | 14 - 18   | Male          |              |                      | s    | : |
| Approvals <sup>23</sup> |   | Pro Test Reg Type (Male)                   | NPL           | Pro Test Reg Type (Male)                 | APPROVED | 14 - 18   | Male          |              |                      | \$   | : |
| Teports                 | ~ | Senior NPL                                 | NPL           | Senior NPL                               | APPROVED | 15-99     | Male,Female   |              |                      | \$   | ÷ |
| Organisations           | ~ | Test Type 1 - Outdoor/Amateur/Male         | ALL           | Test (View Full Summary)                 | DRAFT    | 12-99     | Male          |              |                      | \$   | : |
| (c) Settings            |   | Test Type 1 - Outdoor/Amateur/Male         | ALL           | Test (View Full Summary)                 | APPROVED | 12-99     | Male          |              |                      | s    | : |
|                         |   | Test - Male/Club&Regulation Fees Upfrontss | ALL           | Test - Male/Club&Regulation Fees Upfront | DRAFT    | 7-97      | Male          |              |                      | s    | : |
|                         |   | Test Type 1 -Outdoor/Amateur/Male          | ALL           | Test Type 1 -Outdoor/Amateur/Male        | ARCHIVED | 12-99     | Male          |              |                      | s    | : |

STEP 3

| C switch organisation                    | Q Search by type name              |
|------------------------------------------|------------------------------------|
| REGULATORY ADMIN                         |                                    |
| P Registrations ^                        | Parent Registration Type name      |
| Registration Types                       | Pro Test Reg Type (Male)           |
| Registration Products                    | Senior NPL                         |
| Discounts and Vouchers                   | Test Type 1 - Outdoor/Amateur/Male |
| Restrictions           All Registrations | Test Type 1 - Outdoor/Amateur/Male |

## Select Registrations and Click on Registration Types

#### STEP 4

## Click on the Three Dots next to the appropriate Registration Type

| DN     | Q Search by type name                      | ×             | Filters 2 Cre                            | ate New Regist | tration Type |   |
|--------|--------------------------------------------|---------------|------------------------------------------|----------------|--------------|---|
|        | Parent Registration Type name              | Playing Level | Registration Type name                   | Status         | Age Gn       |   |
| s      | Pro Test Reg Type (Male)                   | NPL           | Pro Test Reg Type (Male)                 | APPROVED       | 14 - 18      | : |
| ucts   | Senior NPL                                 | NPL           | Senior NPL                               | APPROVED       | 15 - 99      | ÷ |
| uchers | .Test Type 1 -Outdoor/Amateur/Male         | ALL           | Test (View Full Summary)                 | DRAFT          | 12 - 99      | : |
|        | Test Type 1 -Outdoor/Amateur/Male          | ALL           | fest (View Full Summary)                 | APPROVED       | 12 - 99      | : |
| ~      | Test - Male/Club&Regulation Fees Upfrontss | ALL           | Test - Male/Club&Regulation Fees Upfront | DRAFT          | 7-97         | : |
|        | Test Type 1-Outdoor/Amateur/Male           | ALL           | s Test Type 1 -Outdoor/Amateur/Male      | APPROVED       | 12 - 99      | - |

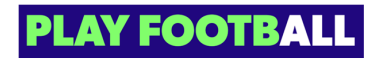

#### STEP 5

## Select Duplicate

| leg Type (Male)                | APPROVED | 14 - 18      | :        |
|--------------------------------|----------|--------------|----------|
|                                |          | View Details | <b>^</b> |
|                                | APPROVED | Edit Draft   |          |
|                                |          | Delete Draft |          |
| v Full Summary)                | DRAFT    | Duplicate    |          |
|                                |          | Edit         |          |
| v Full Summary)                | APPROVED | Archive      | -        |
| e/Club&Regulation Fees Upfront | DRAFT    | 7 - 97       | :        |

#### STEP 6

# You will be able to view the Duplicated Registration Type

| ome / Registration Types REGISTRATION TYPES | ි Football Vi | ctoria Adr                      | ninistrator 🗸            |         |   |
|---------------------------------------------|---------------|---------------------------------|--------------------------|---------|---|
| Q Search by type name                       | ×             | - Filters 2                     | Create New Regis<br>Type | tration |   |
| Parent Registration Type name               | Playing Level | Registration Type name          | Status                   | Age     |   |
| Pro Test Reg Type (Male)                    | NPL           | Pro Test Reg Type (Male) (copy) | DRAFT                    | 14 - 1  | : |
| Pro Test Reg Type (Male)                    | NPL           | Pro Test Reg Type (Male)        | APPROVED                 | 14 - 1  | : |
| Senior NPL                                  | NPL           | Senior NPL                      | APPROVED                 | 15-9    | : |
| Test Type 1 -Outdoor/Amateur/Male           | ALL           | Test (View Full Summary)        | DRAFT                    | 12-9    | : |
| Test Type 1 - Outdoor/Amateur/Male          | ALL           | Test (View Full Summary)        | APPROVED                 | 12-5    | : |

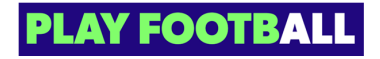

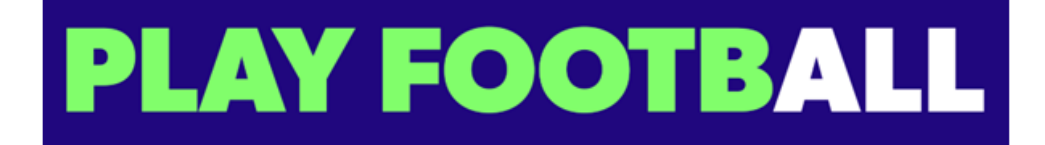